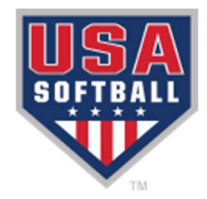

# SafeSport Linking Instructions

## SafeSport Linking Procedure

The following steps outline how to link the SafeSport account to the Register USA account.

- 1) Using the Register USA username and password created when consenting to the background check, login to Register USA (registerusasoftball.com).
- 2) Click on the SafeSport Tab.
- 3) Under 2023 SafeSport Compliancy, click on "click here" link to manually sync account.

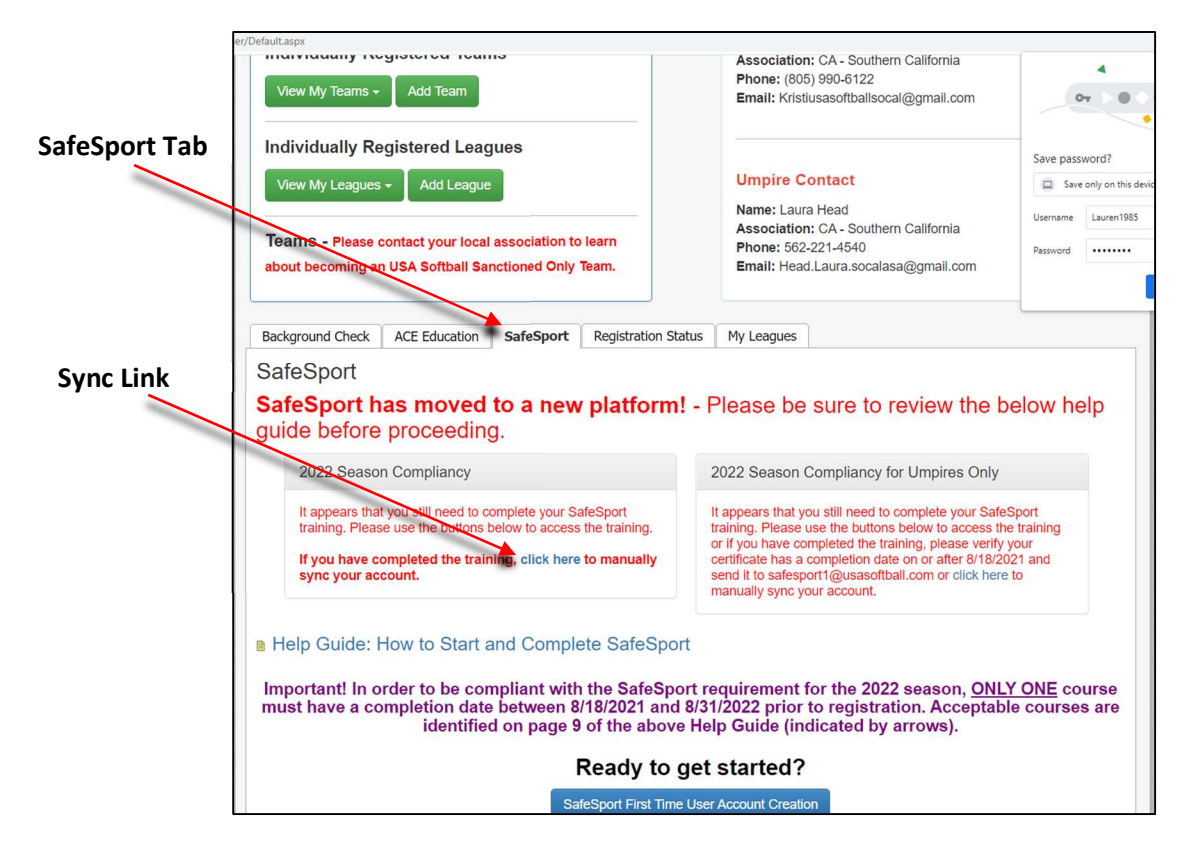

Figure 1. SafeSport Tab Prior to Syncing

### NOTE

Step 4 may not work for all users. Should step 4 not work, see SafeSport Contact and Emailing instructions.

- 4) Enter SafeSport username and password. Accounts will sync.
- 5) On the SafeSport Tab, under 2023 Season Compliancy, confirm accounts have synced.

|                | Background Check ACE Education SafeSport Registration                                                                                                    | n Status My Leagues                                                              |
|----------------|----------------------------------------------------------------------------------------------------|----------------------------------------------------------------------------------|
| SafeSport Good | Sport Good SafeSport   r Season Effective 8/18/2021 - Please follow the steps outlined in the help guide.   Note: SafeSport will be down for maintenance on 10/19. Any course that has been started will need to be completed at or before 10/18, or any progress left on incomplete courses will be lost.                                                                          |                                                                                  |
| for Season     |                                                                                                    |                                                                                  |
|                |                                                                                                    |                                                                                  |
|                | 2023 Season Compliancy                                                                                                    | 2022 Season Compliancy - Umpires Only                                            |
|                | Congratulations! You are good for the 2023 season!                                                                                                    | Congratulations! You are good for the 2022 season; this applies to umpires only! |
|                | Help Guide: How to Start and Complete SafeSport<br>In order to be compliant with the SafeSport requirement for the 2022 season, <u>only one</u> course (as outlined on page<br>9 of the guide) must have a completion date between 8/18/2021 and 8/31/2022 prior to registration.<br>For the 2023 season, your SafeSport will have to be completed between 8/18/2022 and 8/31/2023. |                                                                                  |
|                | Ready to get started?   SafeSport First Time User - Account Creation   SafeSport Returning User Login   Returning users will need to use the "Forgot Password?" link on the new SafeSport site to login for the first time.   SafeSport is provided FREE to all members of USA Softball. If you are prompted for payment, please stop the process and let us know ASAP.             |                                                                                  |
|                |                                                                                                    |                                                                                  |
|                |                                                                                                    |                                                                                  |
|                |                                                                                                    |                                                                                  |
|                |                                                                                                    |                                                                                  |

Figure 2. SafeSport Tab After Syncing

## SafeSport Contact and Emailing Instructions

Should SafeSport and Register USA accounts not sync after following the SafeSport Linking procedure, use the following steps to contact SafeSport.

1) Take a screenshot of the screen showing your accounts will not sync.

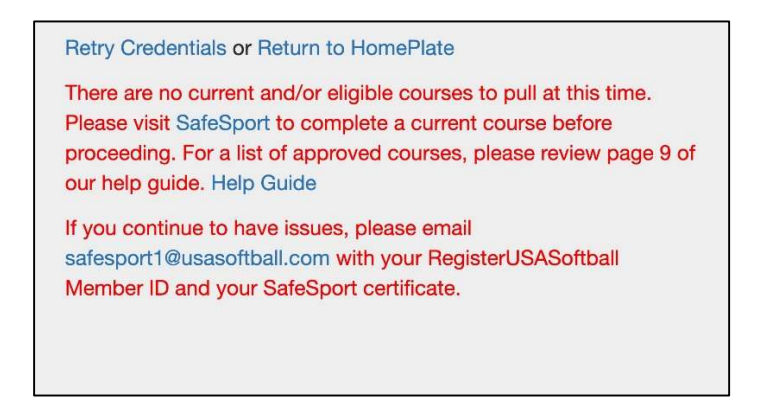

#### Figure 3. SafeSport Error Message

- 2) Compose an email to SafeSport (safesport1@usasoftball.com). Include the following information:
  - a. In body of email, write:
    - i. I am unable to manually sync my SafeSport account to my Register USA account. Please manually update my account.
    - ii. Name, Register USA Member ID number, League Name
  - b. Attachment of screenshot of error message.
  - c. Attachment of SafeSport Completion Certificate.
  - d. CC League Administrator on the email.